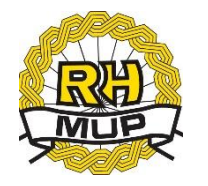

# **E-AUTOŠKOLE** KORISNIČKE UPUTE (verzija 4.0 , 20.09.2024.)

Ulica grada Vukovara 33, 10 000 Zagreb eUsluge.pitanja@mup.hr

Predajte online zahtjev za dobivanje odobrenja za početak rada autoškole. 20 21

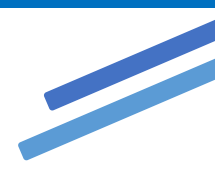

## Sadržaj

|    | 0     |       |                                                          |     |
|----|-------|-------|----------------------------------------------------------|-----|
| 1. | Uvo   | d     |                                                          | . 3 |
| 2. | e-Za  | htjev | <i>i</i> za autoškole                                    | . 4 |
| 2  | .1    | Poče  | etna stranica za prijavu na uslugu kroz sustav e-Građani | . 4 |
| 2  | .2    | Prec  | daja ( podnošenje) zahtjeva                              | . 9 |
|    | 2.2.1 | 1     | Naziv autoškole i odabir kategorije                      | 11  |
|    | 2.2.2 | 2     | Prilaganje dokumenata                                    | 11  |
|    | 2.2.3 | 3     | Kontakt                                                  | 14  |
|    | 2.2.4 | 1     | Pregled ispravnosti podataka                             | 14  |
| 2  | .3    | Preg  | gled predanih zahtjeva                                   | 16  |
|    | 2.3.1 | 1     | Detaljni pregled zahtjeva                                | 17  |
|    | 2.3.2 | 2     | Nadopuna zahtjeva                                        | 17  |
|    | 2.3.3 | 3     | Odustajanje od zahtjeva                                  | 17  |
| 2  | .4    | Odja  | ava                                                      | 18  |

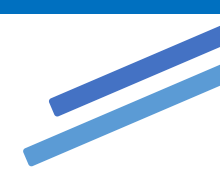

## Popis slika

| Slika 1. Početna stranica za prijavu (prijava i dokumentacija)                          |               |
|-----------------------------------------------------------------------------------------|---------------|
| Slika 2. Uvjeti za predaju zahtjeva te vrste zahtjeva                                   | 5             |
| Slika 3. Podaci za plaćanje (upravna pristojba)                                         | 5             |
| Slika 4. Podaci za plaćanje (naknada)                                                   |               |
| Slika 5. Kontakt i email adresa u slučaju problema i pitanja                            |               |
| Slika 6. Prijava na NIAS (privola)                                                      | 6             |
| Slika 7. Odabir vjerodajnice visoke i značajne razine sigurnosti                        | 7             |
| Slika 8. Odabir poslovnog subjekta                                                      |               |
| Slika 9. Informacije o poslovnom subjektu u ime kojeg se radi                           |               |
| Slika 10 Prikaz mogućnosti nakon odabira poslovnog subjekta                             |               |
| Slika 11. Odabir trgovačkog društva/obrta ili poslovne jedince u sastavu (podužnica/izd | vojeni pogon) |
|                                                                                         | 9             |
| Slika 12. Popis podružnica/izdvojenih pogona u sastavu                                  | 9             |
| Slika 13. Odabrana podružnica/izdvojen pogon                                            |               |
| Slika 14. Odabir vrste zahtjeva (padajući izbornik)                                     |               |
| Slika 15. Zahtjev u rješavanju                                                          |               |
| Slika 16 Prvi korak-naziv autoškole i odabir kategorije                                 |               |
| Slika 17. Prvi korak- naziv autoškole bez unosa kategorije                              |               |
| Slika 18. korak dva- prilaganje dokumenata                                              |               |
| Slika 19. Otvaranje prozora za odabir dokumenta                                         |               |
| Slika 20. Brisanje priloženog dokumenta                                                 |               |
| Slika 21. Potvrda prije brisanja dokumenta                                              |               |
| Slika 22. Treći korak -kontakt podaci                                                   |               |
| Slika 23. Provjera ispravnosti podataka i predaja zahtjeva                              |               |
| Slika 24. Obavijest o predanom zahtjevu na e-mail adresu                                |               |
| Slika 25. Popis predanih zahtjeva                                                       |               |
| Slika 26. Detaljni pregled zahtjeva                                                     |               |
| Slika 27. Potvrda prije odustajanja od zahtjeva                                         |               |
| Slika 28. Izgled mail-a o potvrdi o odustajanju od zahtjeva                             |               |
| Slika 29. Odjava preko navigacijske trake                                               |               |
| Slika 30. Popis sjednica na kojima je osoba prijavljena                                 |               |
| Slika 31. Završetak odjave                                                              |               |

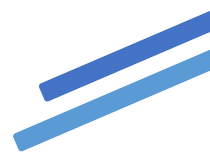

## 1. Uvod

Ovim dokumentom opisan je način korištenja usluge za predaju zahtjeva i pripadajućih dokumenata vezanih za djelatnost autoškola. Aplikacija je dostupna na hrvatskom i engleskom.

Putem aplikacije moguće je predati zahtjev za:

- 1. Zahtjev za početak rada nove autoškole
- 2. Zahtjev radi dopune kategorije
- 3. Zahtjev radi odustanka od kategorije
- 4. Zahtjev radi promjene sjedišta pravne ili fizičke osobe (obrtnika)
- 5. Zahtjev radi promjene sjedišta autoškole (preseljenje)
- 6. Zahtjev radi promjene ureda ili učionice ili prometnog vježbališta
- 7. Zahtjev za promjene naziva pravne osobe ili autoškole
- 8. Zahtjev radi promjene naziva ulice ili kućnog broja
- 9. Brisanja iz registra autoškola.

Prilikom predaje zahtjeva omogućeno je prilaganje potrebnih dokumenata te prilaganje potvrda o plaćenoj upravnoj pristojbi odnosno dokaza o oslobađanju od plaćanja.

Predane zahtjeve će rješavati policijski službenik Službe prometne policije.

Ukoliko podnositelj <u>ispunjava uvjete i priložio je svu potrebnu dokumentaciju</u> zahtjev će se uzeti u rad, a podnositelj će statuse zahtjeva moći vidjeti na pregledu predanih zahtjeva.

Ukoliko podnositelj <u>nije priložio svu potrebnu dokumentaciju</u> od podnositelja će se kontakt mailom koji je naveo prilikom predaje zahtjeva zatražiti da dostavi potrebnu dokumentaciju.

Ukoliko podnositelj <u>ne ispunjava uvjete</u> policijski službenik Službe prometne policije će zahtjev odbiti, a podnositelj će status zahtjeva vidjeti na popisu predanih zahtjeva nakon čega može podnijeti novi zahtjev.

Sve dok je zahtjev u statusu predan, podnositelj može odustati od zahtjeva ili nadopuniti ga.

Zahtjev se smatra okončanim ako je u statusu:

- prihvaćen (pozitivno riješen),
- odbijen (negativno riješen) ili
- odbačen ili
- obustavljen.

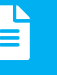

## 2. e-Zahtjev za autoškole

Uvjeti za predaju zahtjeva su da korisnik:

- Ima minimalni certifikat značajne razine sigurnosti
- ✓ Ima uredan status (*aktivan OIB*)
- Nema istovrstan zahtjev u rješavanju
- ✓ Ima jedan od preglednika: *Edge, Chrome, Firefox*.

Ukoliko nisu ispunjeni navedeni uvjeti korisnik neće moći predati zahtjev, ali će moći pregledati podatke. Prijavom na sustav e-Građani automatski se povlače podaci s vjerodajnice, a ostale podatke je potrebno unijeti u nekoliko koraka.

Implementirane funkcionalnosti su:

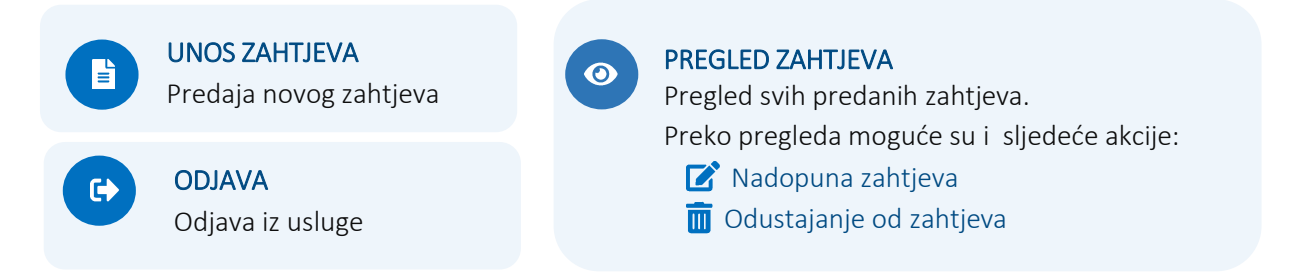

#### 2.1 Početna stranica za prijavu na uslugu kroz sustav e-Građani

Prijavom na uslugu za predaju e-Zahtjeva za autoškole kroz sustav e-Građani otvara se početni ekran za prijavu na e-uslugu (gumb *"Prijavi se"*) i mogućnost preuzimanja korisničkih uputa (gumb *"Dokumentacija"*).

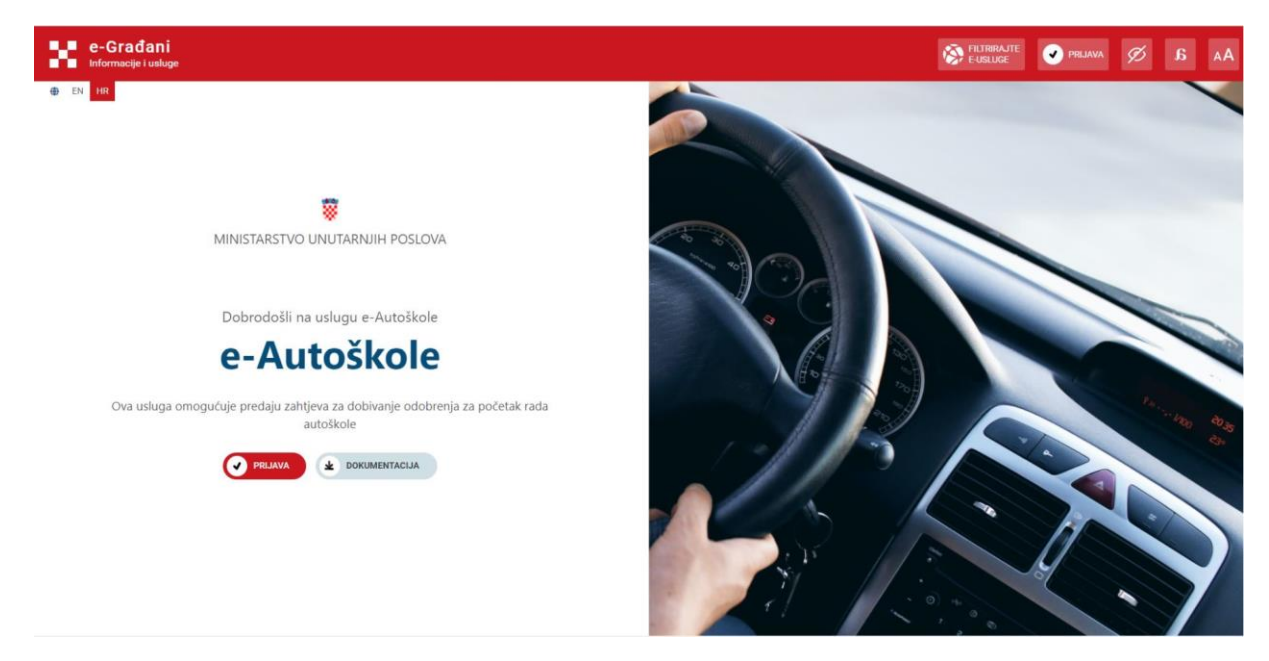

Slika 1. Početna stranica za prijavu (prijava i dokumentacija)

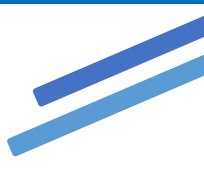

Povlačenjem klizača prema dolje ponuđene su slijedeće informacije :

- Što je potrebno za predaju zahtjeva
- Koje zahtjeve je moguće predati putem usluge

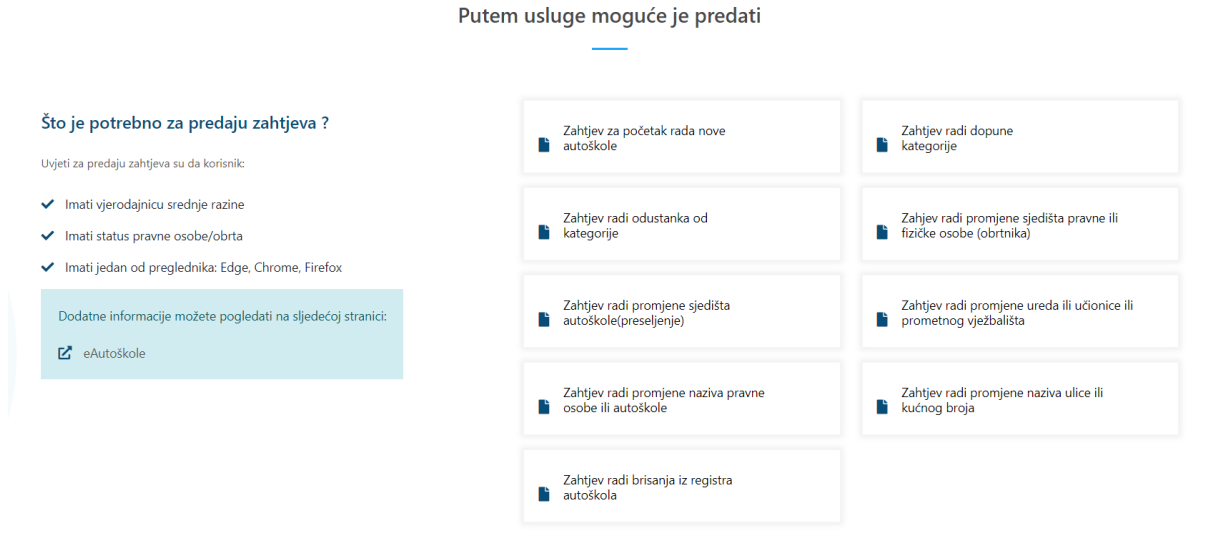

Slika 2. Uvjeti za predaju zahtjeva te vrste zahtjeva

Podaci za plaćanje

| Podaci za plaćanje                                                                                                    |
|----------------------------------------------------------------------------------------------------|
| —                                                                                                    |
| Upravna pristojba Naknada                                                                                                    |
| 278,72 <sup>€</sup>                                                                                                    |
|                                                                                                    |
| Primatelj<br>Državni proračun                                                                                                    |
| IBAN/broj računa<br>HR1210010051863000160                                                                                                    |
| Model<br>HR64                                                                                                    |
| Poziv na broj<br>5002-713-OIB                                                                                                    |
| <ul> <li>✓ Zahtjev za početak rada nove autoškole</li> <li>✓ Zahtjev radi dopune kategorije</li> <li>✓ Zahtjev radi promjene sjedišta autoškole(preseljenje)</li> <li>✓ Zahtjev radi promjene ureda ili učionice ili prometnog vježbališta</li> </ul> |

Slika 3. Podaci za plaćanje (upravna pristojba)

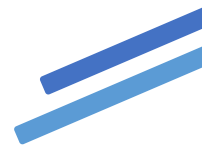

| Podaci za plaćanje                                           |                                                                                                    |                                                                                                    |  |  |  |  |  |
|--------------------------------------------------------------|----------------------------------------------------------------------------------------------------|----------------------------------------------------------------------------------------------------|--|--|--|--|--|
|                                                              | —                                                                                                    |                                                                                                    |  |  |  |  |  |
|                                                              | Upravna pristojba Natznada                                                                                                    |                                                                                                    |  |  |  |  |  |
| 199,09 <sup>€</sup>                                          | 149,30 <sup>€</sup>                                                                                                    | 24,89 <sup>€</sup>                                                                                                    |  |  |  |  |  |
| Primatelj<br>14K<br>IBAN/troj računa<br>HB152850001101244010 | Primatelj<br>HAC<br>IBAN/broj nčuna<br>HR152360001101244010                                                                                                    | Primatelj<br>HAC<br>IBANØroj računa<br>HR152560001101244010                                                                                           |  |  |  |  |  |
| Model<br>Hos<br>Poziv na broj<br>1112                        | Model<br>Hells<br>Poziv na broj<br>1112                                                                                                    | Model<br>Helos<br>Poziv na broj<br>1112                                                                                                    |  |  |  |  |  |
| ✓ Zahljev za podetak rada nove autokole                      | <ul> <li>Zahtyr vnd Gogone lakocyle</li> <li>zahtyr vnd Gogone lakocyle</li> <li>zahtyr vnd provjere useda il učonice ili prometing vježbališa</li> <li>Zahtyr vnd provjere useda il učonice ili prometing vježbališa</li> </ul> | V Taffer red ukudanita de Malponie     v Taffer red de Malponie el della provide el fotole cobe (dominia)     v Taffer rad promjere razina autoblicie |  |  |  |  |  |

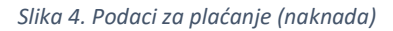

Kontakt mail u slučaju problema u radu s uslugom <u>eUsluge.pitanja@mup.hr</u>

|   | Naišli ste na problem tijekom korištenja usluge? |
|---|--------------------------------------------------|
|   | Prijavite ga putem email adrese                  |
| I | 🖂 eUsluge.pitanja@mup.hr                         |
|   |                                                  |
|   |                                                  |
| N | linistarstvo unutarnji poslova                   |
| Ŷ | Ulica grada Vukovara 33, 10 000 Zagreb           |
|   | i pitania@mup.hr                                 |
|   |                                                  |

Slika 5. Kontakt i email adresa u slučaju problema i pitanja

Sljedeći korak je prijava na NIAS (Nacionalni identifikacijski i autentifikacijski sustav) koji posreduje između pojedinih usluga u sustavu e-Građani i izdavatelja vjerodajnica (elektroničkih potvrda identiteta krajnjih korisnika), provjerava korisnikov identitet i omogućuje pristup e-usluzi.

| e-Građani<br>Informacije i usluge                                                                                                    | 🔅 FILTRIRAJTE 💋 🗚 AA                                                                                                    |
|----------------------------------------------------------------------------------------------------|----------------------------------------------------------------------------------------------------|
| Prijava na portal e-Građani putem Nacionalnog Identifikacijs                                                                                                    | English<br>kog i Autentifikacijskog Sustava (NIAS)                                                                                                    |
| Pritiskom na tipku <b>PRISTAJEM</b><br>dajete privolu portalu e-Građani na obradu Vaših osobnih podatka sukladno<br>prihvaćenim Općim uvjetima korištenja.<br>Korištenje portala e-Građani je isključivo moguće nakon što ste dali privolu na obradu<br>Vaših osobnih podataka.<br>Prikazivanje ove poruke na razini pojedinačnih e-usluga možete isključiti nakon<br>prijave na portal e-Građani unutar Moj profil upravljajući automatskim dozvolama.<br><u>Pristajem</u><br>Odbijam | O NIAS-u<br>NIAS posreduje između pojedinih usluga u sustavu e-Građani i izdavatelja<br>vjerodajnica - elektroničkih potvrda identiteta krajnjih korisnika koji se služe tim<br>uslugama. NIAS provjerava korisnikov identitet i omogućuje mu pristup pojedinim e-<br>uslugama javnog sektora. Ujedno mu omogućuje pojedinačnu i jedinstvenu odjavu iz<br>usluga koje koristi.<br>Pomoć korisnicima<br>E-adresa: pomoc@e-gradjani.gov.hr   Telefon: 072 200027<br>Radno vrijeme telefonske podrške za korisnike: radnim danom od 08:00 do 20:00,<br>subotom od 8:00 do 13:00<br>Upute za prijavu u NIAS (PDF) |

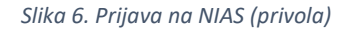

Ova e-usluga zahtijeva poslovnu vjerodajnicu koja ima značajnu razinu sigurnosti (srednja razina).

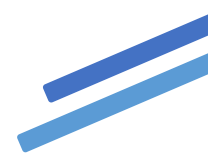

#### Izaberite vjerodajnicu

| Visoka razina sigurnosti                           |                                                                                                    |                                   |                 |
|----------------------------------------------------|----------------------------------------------------------------------------------------------------|-----------------------------------|-----------------|
| eOsobna iskaznica                                  | P                                                                                                    | Mobile ID osobne iskaznice        | e               |
| Fina RDC osobni certifikat                         | Fina                                                                                                    | Fina RDC poslovni certifikat      | Enelisted       |
| Certilia osobni certifikat (ex Kid certifikat)     | CERTILIA                                                                                                    | Certilia osobni mobile.ID         | CCERTILIA       |
| Certilia poslovni certifikat (ex ID.HR certifikat) | CLATICAL                                                                                                    | Certilia poslovni mobile.ID       | C-1878.1A       |
| Test vjerodajnica                                  | ■Test<br>vjerodajnica                                                                                                    | ePass                             | ePASS           |
| Značajna razina sigurnosti                         |                                                                                                    |                                   | ш               |
| HZZO                                               | Receiption of the second second secon | mToken                            | <b>M</b> mTOKEN |
| HIPB token                                         | НРВ                                                                                                    | Fina soft certifikat              | FineSoft®       |
| ZABA token                                         | •2. zaprtačko honko                                                                                                    | PBZ                               | m PBZ           |
| RBA                                                |                                                                                                    | KentBank                          | KENTBANK        |
| OTP banka d.d.                                     | 😮 otpbanka                                                                                                    | Erste e-Građani                   |                 |
| Addiko Bank                                        | Addiko Bank                                                                                                    | Istarska Kreditna Banka Umag d.d. |                 |
| Certilia osobni sms.ID                             | CELETINA                                                                                                    | Certilia poslovni sms.ID          | CERTILIA        |

Slika 7. Odabir vjerodajnice visoke i značajne razine sigurnosti

Nakon odabira vjerodajnice i unosa potrebnih podataka ovisno o odabiru vjerodajnice prelazi se na uslugu e-Autoškole.

Za korištenje usluge potrebno je odabrati poslovni subjekt za koji imate ovlast za rad i za koji želite podnijeti zahtjev.

Nakon prijave na uslugu prikazat će Vam se prozor sa popisom poslovnih subjekata u ime kojih možete raditi. Odabir subjekta vršite klikom na *kružić* kraj imena subjekta, te zatim klikom na gumb *"Potvrdite odabir"* 

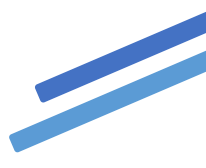

| Izaberite subjekt                                  |  |   |   |  |
|----------------------------------------------------|--|---|---|--|
| Izaberite subjekt koji želite zastupati u sustavu: |  |   |   |  |
| Pretražite subjekte                                |  |   |   |  |
| AUTOKUĆA- VORI / 25659680380                       |  | ( | ∍ |  |
| Potvrdite odabir 2                                 |  | 1 |   |  |

Slika 8. Odabir poslovnog subjekta

Nakon što ste odabrali poslovni subjekt na početku stranice će Vam se pokazati podaci o subjektu koje ste odabrali

| Prijavljeni/a IVANA KOVAČIĆ djeluje u ime subjekta : |  |
|------------------------------------------------------|--|
| AUTOKUĆA-VORI<br>OIB: 25659680380                    |  |
|                                                      |  |

Slika 9. Informacije o poslovnom subjektu u ime kojeg se radi

Na izborniku sa lijeve strane i na sredini će se prikazati opcije za predaju i pregled zahtjeva.

| 🖨 eAutoškole                                     | #Početna strana                                                                                       | <b>⊕</b> E | én <b>H</b> R |  |
|--------------------------------------------------|----------------------------------------------------------------------------------------------------|------------|---------------|--|
| 🔗 Početni izbornik                               | Prijevljeni/a IVMAA KOVAČIĆ djeluje u ime subjekta :<br><u>AUTOKUĆA-VORI'</u><br>OIB: 25659680380     |            |               |  |
|                                                  |                                                                                                    |            |               |  |
| <ul> <li>Ulica grada Vukovara, Zagreb</li> </ul> | Odaberite radnju:                                                                                     |            |               |  |
| ⊠ eUsluge pitanja@mup.hr                         | Predaja zahtjeva vezanih uz rad autoškole     Pregled svih predanih zahtjeva vezanih uz rad autoškole |            |               |  |
|                                                  | → →                                                                                                   |            |               |  |

Slika 10 Prikaz mogućnosti nakon odabira poslovnog subjekta

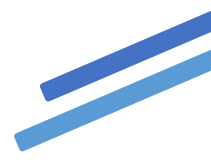

#### 2.2 Predaja (podnošenje) zahtjeva

Pri podnošenju zahtjeva potrebno je odabrati podnosi li zahtjev trgovačko društvo (koje može imati podružnicu), obrt (koji može imati izdvojeni pogon) ili ustanova (učilište, udruga, autoklub).

Ako podnosite zahtjev za poslovnu jedinicu u sastavu (podružnica/izdvojeni pogon) potrebno je kliknuti na **"Da**", u protivnom na "Ne". Podatak je obavezan, te ga je potrebno popuniti za mogućnost daljnjeg unosa.

| Predaja zahtjeva<br>                                |                        |                                        |  |  |
|-----------------------------------------------------|------------------------|----------------------------------------|--|--|
| 은 INFORMACIJE O                                     | PODNOSITELJU<br>Naziv  | Αυτοκυća - Vori                        |  |  |
|                                                     | OIB<br>Adresa sjedišta | 25659680380<br>MALA 32., NOVA GRADIŠKA |  |  |
| Želim predati zahtjev za podružnicu/izdvojeni pogon |                        |                                        |  |  |

Slika 11. Odabir trgovačkog društva/obrta ili poslovne jedince u sastavu (podužnica/izdvojeni pogon)

Ako je odabrano "Da" prikazuje se popis svih podružnica/izdvojenih pogona u sastavu, te odabirete za koju od njih želite predati zahtjev.

| Ako sustav javi da ne postoji podružnica/izdvojeni pogon u sastavu, a Vaše trgovačko društvo/obrt im izdvojene pogodne, molimo Vas da to prijavite na email adresu <u>eUsluge.pitanja@mup.hr</u> . |                           |            |  |  |  |  |
|----------------------------------------------------------------------------------------------------|---------------------------|------------|--|--|--|--|
|                                                                                                    |                           |            |  |  |  |  |
| Želim predati zahtjev za podružnicu/izdvojeni pogon                                                                                                    |                           |            |  |  |  |  |
| V Da                                                                                                    |                           |            |  |  |  |  |
| PODRUŽNICA/IZDVOJEN POGON                                                                                                    |                           |            |  |  |  |  |
| Odaberite podružnicu/izdvojeni pogon sa liste                                                                                                    |                           |            |  |  |  |  |
| NAZIV                                                                                                    | ADRESA                    | п аксіја п |  |  |  |  |
| VORI                                                                                                    | ALEJA IZVIÐAĆA 0 , ZAGREB | Odaberi    |  |  |  |  |

Slika 12. Popis podružnica/izdvojenih pogona u sastavu

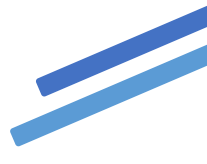

|       | ×     |       |       |       |
|-------|-------|-------|-------|-------|
| PODRI | JŹNIC | A/IZC | VOJEN | POGON |

| Naziv           | VORI                      |
|-----------------|---------------------------|
| Adresa sjedišta | ALEJA IZVIÐAĆA 0 , ZAGREB |

Slika 13. Odabrana podružnica/izdvojen pogon

Ako ste odabrali krivu podružnicu/izdvojeni pogon možete ju obrisati klikom na x, te odabrati drugu sa popisa.

Nakon odabira podružnice/izdvojenog pogona ili ako je odabrano da predajete zahtjev za trgovačko društvo/obrt pojavit će se padajući izbornik za odabir vrste zahtjeva koji želite predati.

| IRSTA ZAHTJEVA                                                            |          |
|---------------------------------------------------------------------------|----------|
| Odaberite vrstu zahtjeva                                                  |          |
| Izdavanje odobrenja za početak rada nove autoškole                        | \$       |
|                                                                           |          |
| Odaberite vrstu zahtjeva                                                  | <u>^</u> |
| Izdavanje odobrenja za početak rada nove autoškole                        |          |
| Izdavanje novog odobrenja radi dopune kategorije                          |          |
| Izdavanje novog odobrenja radi odustanka od kategorije                    |          |
| Zdavanje novog odobrenja radi promjene sjedišta pravne osobe ili obrtnika |          |
| Uzdzvanje povog odobrenja radi promjene sjedišta zutočkole(preceljanje)   | •        |

Slika 14. Odabir vrste zahtjeva (padajući izbornik)

Ako već za trgovačko društvo/obrt ili podružnicu/izdvojeni pogon koji ste odabrali već imate takav zahtjev koji nije riješen javit će se poruka: "Ne možete predati odabranu vrstu zahtjeva, jer već imate takav zahtjev u rješavanju!"

| VR | STA ZAHTJEVA                                                                           |   |
|----|----------------------------------------------------------------------------------------|---|
|    | Odaberite vrstu zahtjeva                                                               |   |
|    | Izdavanje novog odobrenja radi dopune kategorije                                       | ÷ |
|    | O Ne možete predati odabranu vrstu zahtjeva, jer već imate takav zahtjev u rješavanju! |   |

Slika 15. Zahtjev u rješavanju

Nakon odabira vrste zahtjeva (ako nemate već takav zahtjev u obradi) prikazat će vam se koraci koje je trebate slijediti prilikom popunjavanja zahtjeva.

Koraci su sljedeći:

- 1. Naziv autoškole i odabir kategorije
- 2. Prilaganje dokumenata
- 3. Kontakt
- 4. Potvrda ispravnosti podataka

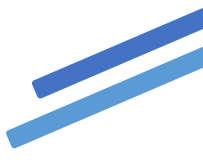

#### 2.2.1 Naziv autoškole i odabir kategorije

Prvi korak je unos naziva autoškole i odabir kategorije.

Kategorija se unosi za vrstu zahtjeva:

- 1. Zahtjev radi početka rada nove autoškole
- 2. Zahtjev radi dopune kategorije
- 3. Zahtjev radi odustanka od kategorije

U tim slučajevima je obavezan odabir kategorije.

| 1 Naziv autoši   | kole i odabir kat | egorije |       |      |      |     |      |       |            |
|------------------|-------------------|---------|-------|------|------|-----|------|-------|------------|
| Naziv autoškole  |                   |         |       |      |      |     |      |       |            |
| Naziv autoškol   | lo                |         |       |      |      |     |      |       |            |
| Odaberite katego | rije              |         |       |      |      |     |      |       |            |
| 0 A              | O A1              | O A2    | O AM  | 0 B  | O BE | 0 C | O C1 | O CIE |            |
| O CE             | 0 D               | O D1    | O DIE | O DE | () F | 0 G | О Н  |       |            |
|                  |                   |         |       |      |      |     |      |       |            |
|                  |                   |         |       |      |      |     |      |       | → Sijedeća |

Slika 16 Prvi korak-naziv autoškole i odabir kategorije

Za ostale vrste zahtjeva nije potrebno unositi kategorije te one neće biti prikazane, te ih nije potrebno unositi. Obavezan podatak je samo naziv autoškole.

| 1 Naziv autoškole i odabir kategorije                  |            |
|--------------------------------------------------------|------------|
| Naziv autoškole<br>Naziv autoškole                     |            |
| Za ovu vrstu zahtjeva nije potrebno unositi kategorije | → Sljedeća |

Slika 17. Prvi korak- naziv autoškole bez unosa kategorije

Na slijedeći korak prelazi se klikom na gumb Sljedeća.

#### 2.2.2 Prilaganje dokumenata

Drugi korak je prilaganje dokumentacije. Otvorit će se popis dokumenata s gumbom za prilaganje.

Nije obavezno priložiti ni jedan navedeni dokument, ali će u tom slučaju biti potrebno dokumentaciju poslati naknadno na mail ili predati na uvid prilikom utvrđivanja uvjeta u svrhu odobravanja zahtjeva.

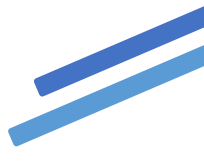

| visno o vrsti zahtjeva prikazati će se dokumenti koje možete priložiti           |                    |     |                   |        |
|----------------------------------------------------------------------------------|--------------------|-----|-------------------|--------|
| Prilaganje dokumenata                                                            |                    |     |                   |        |
| zvoljeni format: jpg, pdf, png<br>zvoljena veličina: 2 MB                        |                    |     |                   |        |
| Vrsta dokumenta                                                                  | Status             | Tip | Veličina dokument | Akcija |
| zvadak iz registra                                                               | ~                  | pdf | 0.08 MB           | 0      |
| Dokaz o stručnoj osposobljenosti djelatnika                                      | 🛓 Priloži dokument |     |                   |        |
| Dokaz o vlasništvu (ugovor o zakupu) učionice i vlasnički list vlasnika          | 🛓 Príloži dokument |     |                   |        |
| Dokaz o vlasništvu (ugovor o zakupu) uredskog prostora i vlasnički list vlasnika | 🛓 Príloži dokument |     |                   |        |
| Dokaz o vlasništvu (ugovor o zakupu) vježbališta i vlasnički list vlasnika       | 🛓 Priloži dokument |     |                   |        |
| Dokaz o vlasništvu (ugovor o zakupu) vozila                                      | 🛃 Priloži dokument |     |                   |        |

Slika 18. korak dva- prilaganje dokumenata

| k | (likom na             | 🛓 Priloži d | lokument  | gumb otv | ara se for     | ma za izbor dat    | oteke za prilaganje. |
|---|-----------------------|-------------|-----------|----------|----------------|--------------------|----------------------|
|   | Choose File to Upload | h pastera   |           |          |                |                    |                      |
|   | G G E Desktop         |             |           |          |                |                    |                      |
| 1 | Organize   New folder |             |           |          |                |                    |                      |
|   | 눆 Favorites           | -           | Name      | Size     | Item type      | Date modified      |                      |
|   | 💻 Desktop             | _           | si4.PNG   | 18       | B6 KB PNG imag | e 24.5.2018. 14:35 |                      |
|   | 💫 Downloads           | =           | 尾 sI3.PNG | 14       | 45 KB PNG imag | e 24.5.2018. 14:34 |                      |
|   | laces 💱 Recent Places |             | sl12.PNG  | 17       | 75 KB PNG imag | e 24.5.2018. 14:32 |                      |

Slika 19. Otvaranje prozora za odabir dokumenta

Nakon odabira datoteke i klika na gumb *Otvori* izvršit će se prilaganje odabranog dokumenta. Ukoliko je priložen krivi dokument može se obrisati klikom na gumb u stupcu Akcija.

| uotetojona tonona. E nas                    |                  |     |                   |        |          |  |  |
|---------------------------------------------|------------------|-----|-------------------|--------|----------|--|--|
| Vrsta dokumenta                             | Status           | Tip | Veličina dokument | Akcija |          |  |  |
| Izvadak iz registra                         | ~                | pdf | 0.08 MB           | ۲      |          |  |  |
| Dokaz o stručnoj osnosobljanosti dialatnika | Priloži dokument |     |                   | L      | Brisanje |  |  |
| Slika 20. Brisanje priloženog dokumenta     |                  |     |                   |        |          |  |  |
|                                             |                  |     |                   |        |          |  |  |

| oku  | menti koie možete priložiti                            |        |
|------|--------------------------------------------------------|--------|
|      | Obriši dokumenti ×                                     |        |
|      | Jeste li sigurni da želite izbrisati ovaj<br>dokument? |        |
|      |                                                        |        |
| tnil | Otkaži Obriši                                          | iloži  |
|      | enice i vlasniški list vlasnika.                       | riloži |

Slika 21. Potvrda prije brisanja dokumenta

Na isti način se vrši prilaganje bilo kojeg drugog dokumenta u predmetnoj aplikaciji.

U tablici u nastavku su za svaku vrstu zahtjeva navedeni potrebni dokumenti i potrebne potvrde o uplaćenoj upravnoj pristojbi i naknadi. Ovisno o vrsti podnositelja zahtjeva (pravna osoba, obrt) podnose se različiti Izvaci, pa tako za pravnu osobu se prilaže Izvadak iz sudskog registra, za obrtnike Izvadak iz Obrtnog registra , a za Udrugu Izvadak iz registra udruga.

|                                                                                                    | MINISTARSTVO UNUTARNJIH POSLOVA                                                                                                    |                      |                |
|----------------------------------------------------------------------------------------------------|----------------------------------------------------------------------------------------------------|----------------------|----------------|
| VRSTA ZAHTJEVA                                                                                             | VRSTA DOKUMENTA                                                                                                    | Upravna<br>pristojba | Naknada<br>HAK |
| Izdavanje odobrenja za<br>početak rada nove<br>autoškole                                                   | <ul> <li>Zahtjev</li> <li>Izvadak iz sudskog registra/obrtnog registra ili registra<br/>udruga</li> <li>Dokaz o stručnoj osposobljenosti djelatnika</li> <li>Dokaz o vlasništvu (ugovor o zakupu) učionice i vlasnički list<br/>vlasnika s tlocrtom učionice u mjerilu i dokazom o<br/>ispunjavanju uvjeta zaštite na radu propisanih posebnim<br/>propisom</li> <li>Dokaz o vlasništvu (ugovor o zakupu) uredskog prostora i<br/>vlasnički list vlasnika za prijem kandidata za vozače i rad<br/>stručnog voditelja autoškole s dokazom o ispunjavanju<br/>uvjeta zaštite na radu propisanih posebnim propisom</li> <li>Dokaz o vlasništvu (ugovor o zakupu) prometnog vježbališta<br/>i vlasnički list vlasnika s tlocrtom vježbališta i opisom<br/>ucrtanih prometno-tehničkih elemenata za kategorije za<br/>koje će autoškola osposobljavati kandidate</li> <li>Dokaz o vlasništvu (ugovor o zakupu) vozila</li> <li>Dokaz o posjedovanju nastavnih sredstava, pomagala i<br/>opreme za nastavu iz nastavnog predmeta Prometni propisi<br/>i sigurnosna pravila</li> </ul> | 278,72 €             | 199,09 €       |
|                                                                                                    | <ul> <li>Dokaz o uplati upravne pristojbe</li> <li>Dokaz o uplati propisane naknade</li> </ul>                                                                                                    |                      |                |
| Izdavanje novog odobrenja<br>radi dopune kategorije                                                        | <ul> <li>Zahtjev</li> <li>Izvadak iz sudskog registra/obrtnog registra ili registra<br/>udruga</li> <li>Dokaz o stručnoj osposobljenosti djelatnika</li> <li>Dokaz o vlasništvu (ugovor o zakupu) prometnog vježbališta<br/>i vlasnički list vlasnika s tlocrtom vježbališta i opisom<br/>ucrtanih prometno-tehničkih elemenata za kategorije za<br/>koje će autoškola osposobljavati kandidate</li> <li>Dokaz o vlasništvu (ugovor o zakupu) vozila</li> <li>Dokaz o posjedovanju nastavnih sredstava, pomagala i<br/>opreme za nastavu iz nastavnog predmeta Prometni propisi<br/>i sigurnosna pravila</li> <li>Dokaz o uplati upravne pristojbe</li> <li>Dokaz o uplati propisane naknade</li> </ul>                                                                                                    | 278,72€              | 149,3€         |
| Izdavanje novog                                                                                            | <ul> <li>Zahtjev</li> <li>Konje v store zaktelo</li> </ul>                                                                                                    | -                    | 24,89€         |
| odobrenja radi odustanka<br>od kategorije                                                                  | <ul> <li>Dokaz o uplati propisane naknade</li> </ul>                                                                                                    |                      |                |
| Izdavanje novog odobrenja<br>radi promjene sjedišta<br>pravne osobe ili obrtnika<br>(nositelja ovlaštenja) | <ul> <li>Zahtjev</li> <li>Izvadak iz sudskog registra/obrtnog registra ili registra<br/>udruga</li> <li>Dokaz o uplati propisane naknade</li> </ul>                                                                                                    | -                    | 24,89€         |
| Izdavanje novog odobrenja<br>radi promjene sjedišta<br>autoškole (preseljenje)                             | <ul> <li>Zahtjev</li> <li>Izvadak iz sudskog registra/obrtnog registra ili registra<br/>udruga</li> <li>Dokaz o vlasništvu (ugovor o zakupu) učionice i vlasnički list<br/>vlasnika s tlocrtom učionice u mjerilu i dokazom o<br/>ispunjavanju uvjeta zaštite na radu propisanih posebnim<br/>propisom</li> <li>Dokaz o vlasništvu (ugovor o zakupu) uredskog prostora i<br/>vlasnički list vlasnika za prijem kandidata za vozače i rad<br/>stručnog voditelja autoškole s dokazom o ispunjavanju<br/>uvjeta zaštite na radu propisanih posebnim propisom</li> <li>Dokaz o uplati upravne pristojbe</li> <li>Dokaz o uplati propisane naknade</li> </ul>                                                                                                    | 278,72€              | 149,3€         |
| Izdavanje novog odobrenja<br>radi promjene ureda ili                                                       | <ul> <li>Zahtjev</li> <li>Izvadak iz sudskog registra/obrtnog registra ili registra<br/>udruga</li> </ul>                                                                                                    | 278,72€              | 149,3€         |

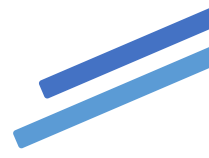

| učionice ili prometnog<br>vježbališta                           | <ul> <li>Dokaz o vlasništvu (ugovor o zakupu) učionice i vlasnički list<br/>vlasnika s tlocrtom učionice u mjerilu i dokazom o<br/>ispunjavanju uvjeta zaštite na radu propisanih posebnim<br/>propisom</li> <li>Dokaz o vlasništvu (ugovor o zakupu) uredskog prostora i<br/>vlasnički list vlasnika za prijem kandidata za vozače i rad<br/>stručnog voditelja autoškole s dokazom o ispunjavanju<br/>uvjeta zaštite na radu propisanih posebnim propisom</li> <li>Dokaz o vlasništvu (ugovor o zakupu) prometnog vježbališta<br/>i vlasnički list vlasnika s tlocrtom vježbališta i opisom<br/>ucrtanih prometno-tehničkih elemenata za kategorije za<br/>koje će autoškola osposobljavati kandidate</li> <li>Dokaz o uplati upravne pristojbe</li> <li>Dokaz o uplati propisane naknade</li> </ul> |   |        |
|-----------------------------------------------------------------|----------------------------------------------------------------------------------------------------|---|--------|
| Izdavanje novog<br>odobrenja radi promjene<br>naziva autoškole  | <ul> <li>Zahtjev</li> <li>Izvadak iz sudskog registra/obrtnog registra ili registra<br/>udruga</li> <li>Dokaz o uplati propisane naknade</li> </ul>                                                                                                    | - | 24,89€ |
| Izdavanje odobrenja radi<br>promjene naziva ili<br>kućnog broja | <ul> <li>Zahtjev</li> <li>Izvadak iz sudskog registra/obrtnog registra ili registra<br/>udruga</li> <li>Dokaz o promjeni naziva ulice ili kućnog broja</li> <li>Dokaz o uplati propisane naknade</li> </ul>                                                                                                    | - | -      |
| Brisanja iz registra<br>autoškola                               | <ul> <li>Zahtjev</li> <li>Dokaz o uplati propisane naknade</li> </ul>                                                                                                    | - | -      |

#### 2.2.3 Kontakt

Treći korak je unos kontakt podataka podnositelja.

Koji se sastoji od unosa e-mail adrese (na koji će biti dostavljena i potvrda o predanom zahtjevu i telefonski broj. Oba podatak su obavezna.

| 3 Kontakt                             |                      |
|---------------------------------------|----------------------|
| Konfakt mail adresa                   |                      |
| Broj telefona                         |                      |
| primjer telefonskog broja: 0900154566 | Prethodna 🔸 Sijedeća |

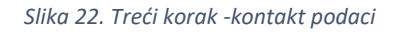

#### 2.2.4 Pregled ispravnosti podataka

Četvrti korak je formiranje potvrde o predanom zahtjevu gdje se nalaze svi prethodno uneseni podaci

Donji dio zahtjeva se može dohvatiti povlačenjem klizača prema dolje.

| otvrda ispravnosti podati | aka                                                                |  |
|---------------------------|--------------------------------------------------------------------|--|
| zdavanje odobrenja za     | početak rada nove autoškole                                        |  |
| OIB                       | 25659680380                                                        |  |
| Naziv                     | 'AUTOKUĆA- VORI'                                                   |  |
| Adresa sjedišta           | MALA 32, NOVA GRADIŠKA                                             |  |
| Naziv autoškole           | Maksimir                                                           |  |
| Priloženi dokumenti       | Izvadak iz registra<br>dokaz o stručnoj osposobljenosti djelatnika |  |
| Broj telefona             | 0997865432                                                         |  |
| Kontakt mail adresa       | tmihalj@mup.hr                                                     |  |

Slika 23. Provjera ispravnosti podataka i predaja zahtjeva

Kako bi zahtjev bio podnesen **podnositelj zahtjeva mora kliknuti** na gumb **"Predaj zahtjev"** kako bi potvrdio spremanje zahtjeva te generiranje potvrde koja mu se šalje na e-mail adresu navedenu prilikom predaje zahtjeva.

Ukoliko već postoji istovjetna vrsta zahtjeva u postupku nije moguće spremiti novi zahtjev.

Primjer maila koji podnositelj dobije s mail adrese <u>eAutoskole@mup.hr</u> ukoliko je zahtjev uspješno spremljen (predan) .

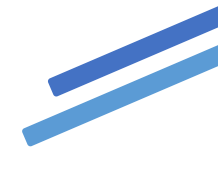

| Zahtjev.pdf<br>162 KB                                                                                       |  |
|----------------------------------------------------------------------------------------------------|--|
| Obavijest o predanom zahtjevu - eAutoškole                                                                  |  |
| Poštovana/poštovani,                                                                                        |  |
| u vezi Vašeg zahtjeva Izdavanje odobrenja za početak rada nove autoškole podnesenog u MUP-u dana 10.06.2021 |  |
| putem sustava e-Poslovanje, izvješćujemo Vas da je Vaš zahtjev zaprimljen.                                  |  |
| Ispis ove obavijesti smatara se Potvrdom o podnesenom zahtjevu                                              |  |
| Napomena: Ovo je automatski generirana poruka, molimo ne odgovarajte na nju!                                |  |
| Ministarstvo unutarnjih poslova, 2021                                                                       |  |

Slika 24. Obavijest o predanom zahtjevu na e-mail adresu

### 2.3 Pregled predanih zahtjeva

Korisnik može pregledati predane zahtjeve klikom na gumb *Pregled predanih zahtjeva*, na lijevoj strani izbornika.

| e-Građani<br>Informacije i usluge         | FILTRIRAJTE MOJ EVSLUGE PROFIL RORISNIČKI 3                           | X ODJAVA           | a 📎          | AA   |
|-------------------------------------------|-----------------------------------------------------------------------|--------------------|--------------|------|
|                                           |                                                                       |                    | AUTOKUĆA- VO | ri 🗸 |
| 🖨 eAutoškole                              |                                                                       |                    |              |      |
| A Početni izbornik                        | Prikaži 10 v redaka                                                   | Traži: traži ovdje |              |      |
| Predaja zahtjeva Prodaja zahtjeva         | VRSTA ZAHTJEVA 11 DATUM ZAHTJEVA                                      | 11 АКСІЈА          | 11           |      |
| Tregled Zallijeva                         | IZDAVANJE NOVOG ODOBRENJA RADI ODUSTANKA OD KATEGORIJE 07.06.2021     | 0 2                | <sup>2</sup> |      |
| Kontakt<br>Q Ulica grada Vukovara, Zagreb | IZDAVANJE ODOBRENJA ZA POČETAK RADA NOVE AUTOŠKOLE         05.07.2021 | 0                  |              |      |
| ☑ eUsluge.pitanja@mup.hr                  | Prikazuje se od 1 do 2 od 2 redaka u bazi                             | Prethodna          | 1 Sljedeća   |      |
|                                           |                                                                       |                    |              |      |

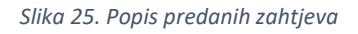

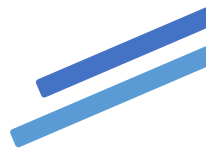

Akcije koje korisnik može poduzeti na stranici pregleda su:

- o pogledati zahtjev
- o dopuniti zahtjev
- o odustati od zahtjeva.

Detalji o određenom zahtjevu se mogu pregledati klikom na ikonu <sup>(2)</sup>, dopuna zahtjeva se može izvršiti klikom na ikonu <sup>(2)</sup>, a odustati od zahtjeva se može klikom na <sup>(1)</sup>.

#### 2.3.1 Detaljni pregled zahtjeva

Detaljan pregled zahtjeva vrši se klikom na ikonu <sup>o</sup> određenog zahtjeva.

| 'AUTOKUĆA- V        | /ORI'                               |
|---------------------|-------------------------------------|
| OIB                 | 25659680380                         |
| Adresa              | MALA 32,NOVA GRADIŠKA,NOVA GRADIŠKA |
|                     |                                     |
| Podaci na zahtjevu  |                                     |
| Naziv autoškole     | MAKSIMIR                            |
| Kontakt mail adresa | tmihalj@mup.hr                      |
| Broj telefona       | 0997865432                          |
|                     | Slika 26. Detalini prealed zahtieva |

#### 2.3.2 Nadopuna zahtjeva

Podnositelj zahtjeva može nadopuniti predani zahtjev ili izmijeniti podatke u njemu klikom na ikonu

sve do donošenja odluke o zahtjevu sukladno Zakonu o općem upravnom postupku.

Klikom na nadopunu otvara se forma, u koracima kao za unos zahtjeva, te se u željenom koraku vrši nadopuna zahtjeva.

#### 2.3.3 Odustajanje od zahtjeva

Podnositelj zahtjeva može odustati od zahtjeva do donošenja odluke sukladno Zakonu o općem upravnom postupku. Postupak odustajanja pokreće klikom na ikonu 💼 .

nakon čega se pojavljuje prozor s obavijesti o odustajanju od zahtjeva koji je potrebno potvrditi.

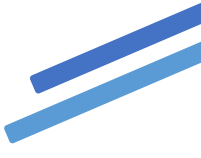

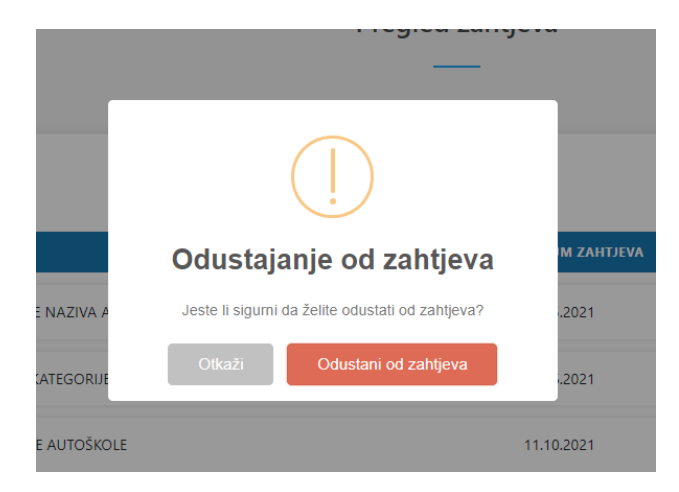

Slika 27. Potvrda prije odustajanja od zahtjeva

Primjer obrasca za odustanak od zahtjeva koji podnositelj dobije s mail-a <u>eAutoskole@mup.hr</u> na kontakt mail:

| Zahtjev.pdf<br>168 KB                    |                                                                                                    |
|------------------------------------------|----------------------------------------------------------------------------------------------------|
| Potvrda o odustajanju                    |                                                                                                    |
| Poštovani                                |                                                                                                    |
| u vezi Vašeg zahtjeva za odi<br>Građani, | ustankom od zahtjeva IZDAVANJE ODOBRENJA ZA POČETAK RADA NOVE AUTOŠKOLE podnesenog dana 07.07.2021 putem sustava e- |
| izvješćujemo Vas da je Vaš z             | rahtjev zaprimljen.                                                                                                 |
| Napomena: Ovo je automatski ger          | ierirana poruka, molimo ne odgovarajte na nju!                                                                      |
|                                          | Ministarstvo usutarsjih poslova, 2021                                                                               |

Slika 28. Izgled mail-a o potvrdi o odustajanju od zahtjeva

U slučaju odustajanja novi zahtjev može podnijeti tek nakon što policijski službenik Službe prometne policije donese rješenje o obustavi postupka, pri čemu status zahtjeva prelazi u status OBUSTAVLJEN što će biti vidljivo na popisu zahtjeva.

#### 2.4 Odjava

Odjava iz usluge se pokreće klikom na gumb Odjavi na navigacijskoj traci što otvara formu za jedinstvenu odjavu koja prikazuje popis trenutnih sjednica.

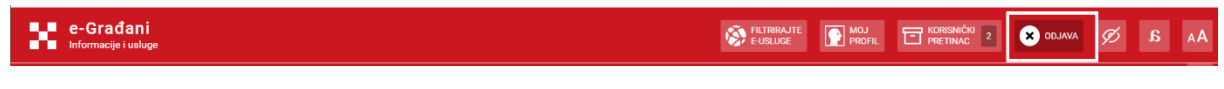

Slika 29. Odjava preko navigacijske trake

| a iz sustava e-Građani Elektronička usluga e-Autoškole zatražila je u vaše ime jedinstvenu odjavu iz NIAS-a. Niže su navedene tekuće sjednice koje ćete zatvoriti. Usluga Vrijeme sjednice Jedinstvena odjava e-Autoškole 11.8.2021. 7:15:48            |         |
|----------------------------------------------------------------------------------------------------|---------|
| a iz sustava e-Građani Elektronička usluga e-Autoškole zatražila je u vaše ime jedinstvenu odjavu iz NIAS-a. Niže su navedene tekuće sjednice koje ćete zatvoriti. Usluga Vrijeme sjednice Jedinstvena odjava e-Autoškole 11.8.2021. 7:15:48            | English |
| Elektronička usluga e-Autoškole zatražila je u vaše ime jedinstvenu odjavu iz NIAS-a. Niže su navedene tekuće sjednice koje ćete zatvoriti.         Usluga       Vrijeme sjednice       Jedinstvena odjava         e-Autoškole       11.8.2021. 7:15:48 | Pomoć   |
| Usluga     Vrijeme sjednice     Jedinstvena odjava       e-Autoškole     11.8.2021.7:15:48     ✓                                                                                                    |         |
| e-Autoškole 11.8.2021. 7:15:48 🗸                                                                                                    |         |
|                                                                                                    |         |
| buštam Ne dopuštam                                                                                                    |         |

Slika 30. Popis sjednica na kojima je osoba prijavljena

Odjava se vrši klikom na *"Dopuštam"*, nakon čega se prikazuje obavijest o rezultatu jedinstvene odjave.

Te klikom na "Nastavi" završava postupak odjave i vraća na portal e-građane.

| Odjava iz sustava e-Građani | Pomoć                                                      |
|-----------------------------|------------------------------------------------------------|
|                             | Jedinstvena odjava je provedena, rezultat je naveden niže. |
|                             |                                                            |
| Usluga                      | Status                                                     |
| e-Autoškole                 | v                                                          |
| Nastavi                     |                                                            |

Slika 31. Završetak odjave